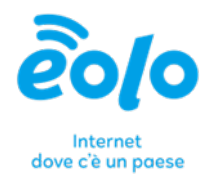

# MIGRAZIONE MESSAGGI E-MAIL

# Manuale utente

EDLO SpA Via Gran San Bernardo, 12 - 21052 Busto Arsizio (VA) Italy PI 02487230126 - R.E.A. 339475 - Reg. Imprese VA 02487230126 Capitale sociale € 10.000.000 i.v. - Direzione e Coordinamento Zoncolan Holdco S.p.A. T 02.3700851 - eolo@pec.eolo.it

eolo.it

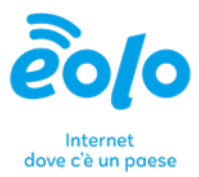

# Indice

| 1 | Clier | nt di posta Thunderbird                                    | . 2 |
|---|-------|------------------------------------------------------------|-----|
|   | 1.1   | Configurazione dell'Account personale (es. gmail.com)      | . 2 |
|   | 1.2   | Configurazione dell'Account NGI                            | . 4 |
|   | 1.3   | Migrazione della posta da account NGI ad account personale | . 8 |
| 2 | Clier | nt di posta Microsoft Outlook                              | . 9 |
|   | 2.1   | Configurazione dell'Account personale (es. gmail.com)      | . 9 |
|   | 2.2   | Configurazione dell'Account NGI                            | 11  |
|   | 2.3   | Migrazione della posta                                     | 15  |
|   |       |                                                            |     |

Via Gran San Bernardo, 12 - 21052 Busto Arsizio (VA) Italy PI 02487230126 - R.E.A. 339475 - Reg. Imprese VA 02487230126 Capitale sociale € 10.000.000 i.v. - Direzione e Coordinamento Zoncolan Holdco S.p.A. T 02.3700851 - eolo@pec.eolo.it eolo.it

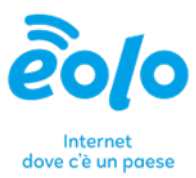

# 1 Client di posta Thunderbird

#### 1. Scarica e installa Thunderbird:

- Vai sul sito ufficiale di Thunderbird (<u>https://www.thunderbird.net/</u>) e scarica l'ultima versione disponibile.
- Segui le istruzioni sullo schermo per completare l'installazione.

# 1.1 Configurazione dell'Account personale (es. gmail.com)

#### 1. Avvia la configurazione dell'account:

- Avvia Thunderbird.
- Alla prima apertura, Thunderbird ti chiederà se desideri creare un nuovo account di posta. Fai click su **Ignora questo passaggio e usa un account e-mail esistente**.

#### 2. Inserisci le informazioni dell'account:

- Inserisci il tuo nome completo, l'indirizzo e-mail e la password del tuo account di posta elettronica.
- Fai click su **Continua**.

| $\times$ |                                                                                | Cerca CTRL + K                                                |                                                     |                                              |    | ۹           |      | = - 0                    | > |
|----------|--------------------------------------------------------------------------------|---------------------------------------------------------------|-----------------------------------------------------|----------------------------------------------|----|-------------|------|--------------------------|---|
| A        | Cartelle locali                                                                | 🍰 Impostazioni                                                | ×                                                   | Impostazioni account                         | ×  | Rubrica     | ×    | 🛛 Configurazione account |   |
|          | Configura un a<br>Per utilizzare il tuo indirizzo<br>Thunderbird cercherà auto | ACCOUNT EM<br>o email attuale, inseris<br>maticamente una cor | ail esiste<br>sci le credenzial<br>nfigurazione ser | ente<br>II.<br>ver consigliata e funzionante | r. |             |      |                          |   |
|          | Nome e cognome                                                                 |                                                               |                                                     | 0                                            |    |             |      |                          |   |
|          | Indirizzo email                                                                |                                                               |                                                     |                                              |    |             | 8    |                          |   |
|          | Password                                                                       |                                                               |                                                     |                                              |    | 2<br>2<br>2 | Je v |                          |   |
|          | Ricorda password                                                               |                                                               |                                                     |                                              |    | 5-JAC       | 20   | l -                      |   |
|          | Configura manualmente                                                          | A                                                             | nnulla Co                                           | ontinua                                      |    |             |      |                          |   |
|          | Le tue credenziali verranno m                                                  | emorizzate solo localm                                        | ente sul tuo com                                    | puter.                                       |    |             |      |                          |   |
|          |                                                                                |                                                               |                                                     |                                              |    |             |      |                          |   |
|          |                                                                                |                                                               |                                                     |                                              |    |             |      |                          |   |
|          |                                                                                |                                                               |                                                     |                                              |    |             |      |                          |   |
|          |                                                                                |                                                               |                                                     |                                              |    |             |      |                          |   |
| ¢        |                                                                                |                                                               |                                                     |                                              |    |             |      |                          |   |
| ←        | ((0))                                                                          |                                                               |                                                     |                                              |    |             |      |                          |   |

Via Gran San Bernardo, 12 - 21052 Busto Arsizio (VA) Italy PI 02487230126 - R.E.A. 339475 - Reg. Imprese VA 02487230126 Capitale sociale € 10.000.000 i.v. - Direzione e Coordinamento Zoncolan Holdco S.p.A. T 02.3700851 - eolo@pec.eolo.it eolo.it

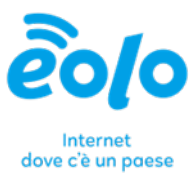

#### Rilevamento delle impostazioni del server

- 1. Verifica e modifica delle impostazioni:
  - Thunderbird cercherà automaticamente di rilevare le impostazioni del server per il tuo account. Se le informazioni rilevate sono corrette, fai click su **Fatto**.
  - Se le informazioni non sono corrette o se desideri modificarle, fai click su **Configurazione manuale**.

#### Configurazione manuale (opzionale)

#### 1. Impostazioni del server di posta in arrivo e in uscita:

- Se hai bisogno di configurare manualmente l'account, inserisci le seguenti informazioni (in base al tuo provider di posta):
  - Server di posta in arrivo (IMAP o POP):
    - Server: ad esempio, imap.tuoprovider.com o pop.tuoprovider.com
    - Porta: di solito 993 per IMAP e 995 per POP
    - Sicurezza: SSL/TLS
    - Metodo di autenticazione: Password normale
  - Server di posta in uscita (SMTP):
    - Server: ad esempio, smtp.tuoprovider.com
    - Porta: di solito 465 o 587
    - Sicurezza: SSL/TLS
    - Metodo di autenticazione: Password normale
- Inserisci nuovamente il tuo nome utente (di solito il tuo indirizzo e-mail completo) e la password.
- Fai click su **Riprova** o **Fatto** per completare la configurazione.

#### Completamento

- 1. Test dell'account:
  - Una volta completata la configurazione, Thunderbird scaricherà i messaggi dal server.
  - Invia un'e-mail di prova a te stesso per verificare che tutto funzioni correttamente.

#### EOLO SpA

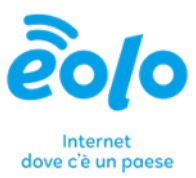

#### Risoluzione dei problemi comuni

- 1. Errore di autenticazione:
  - Verifica che l'indirizzo e-mail e la password siano corretti.
  - Controlla le impostazioni del server e assicurati che siano corrette.

#### 2. Problemi di connessione al server:

- Assicurati di avere una connessione internet attiva.
- Controlla che le porte e le impostazioni di sicurezza siano configurate correttamente.

### 1.2 Configurazione dell'Account NGI

#### 1. Avvia la configurazione dell'account:

- Avvia Thunderbird.
- Fai click sulla icona della rotellina in basso a sinistra.

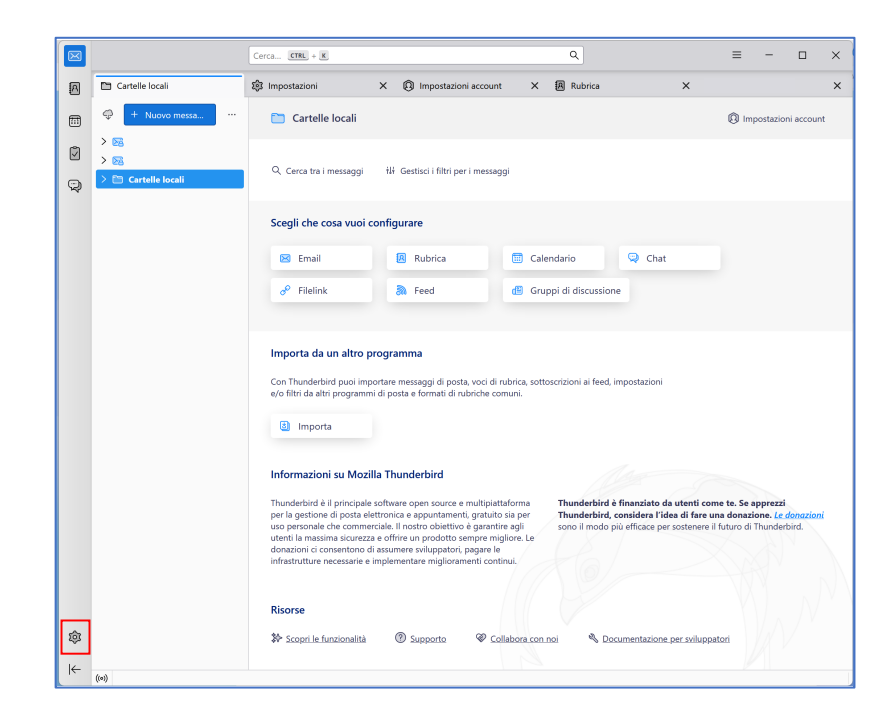

#### EOLO SpA

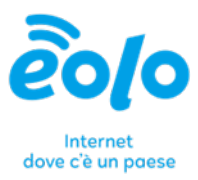

• Accedi alla sezione Impostazioni account.

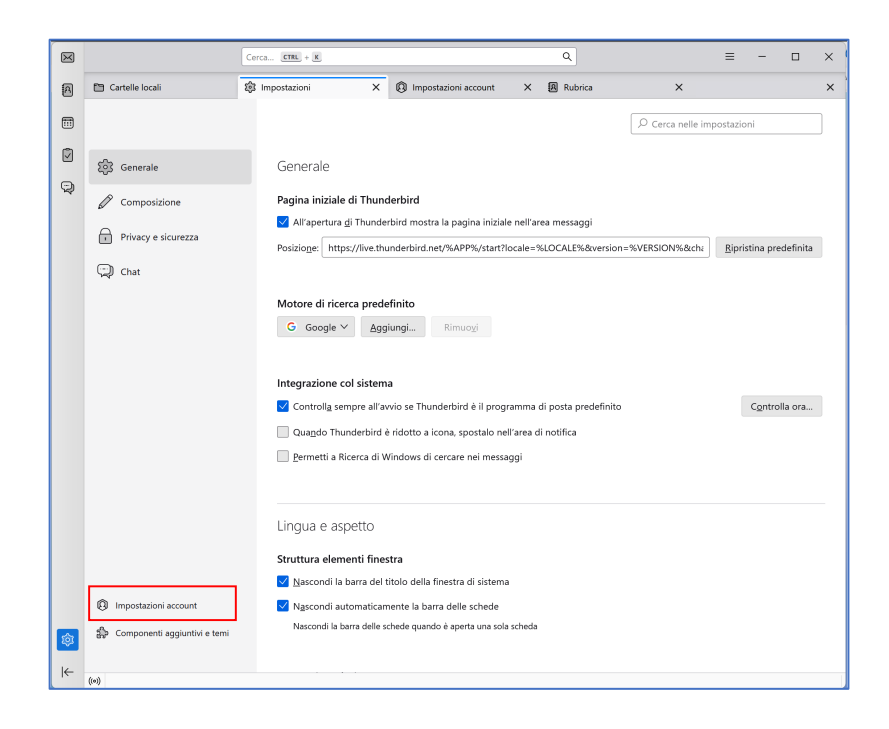

- Fai click su Azioni account > Aggiungi account di posta.
- 2. Inserisci le informazioni dell'account:
  - Inserisci il tuo nome completo, l'indirizzo e-mail e la password del tuo account di posta elettronica e selezione **Configura manualmente**.

#### EOLO SpA

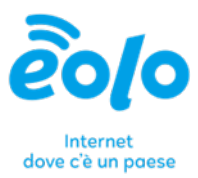

| × |                                                                                | Cerca CTRL + K                                                                    |                                       |                                  |   | ۹       |   | ≡ - □                  | × |
|---|--------------------------------------------------------------------------------|-----------------------------------------------------------------------------------|---------------------------------------|----------------------------------|---|---------|---|------------------------|---|
| A | Cartelle locali                                                                | 🕼 Impostazioni                                                                    | ש                                     | Impostazioni account             | × | Rubrica | × | Configurazione account | × |
|   | Configura un a<br>Per utilizzare il tuo indirizzo<br>Thunderbird cercherà auto | account email e<br>o email attuale, inserisci le cr<br>maticamente una configuraz | esistent<br>edenziali.<br>ione server | te<br>consigliata e funzionante. |   |         |   |                        |   |
|   | Nome e cognome                                                                 |                                                                                   |                                       |                                  |   |         |   |                        |   |
|   | nome cognome                                                                   |                                                                                   |                                       | U                                |   |         |   |                        |   |
|   | Indirizzo email                                                                |                                                                                   |                                       | 0                                |   | No 3 &  |   |                        |   |
|   | Password                                                                       |                                                                                   |                                       |                                  |   |         |   |                        |   |
|   | ••••••                                                                         |                                                                                   |                                       | <b>*</b>                         |   | Starks  | K |                        |   |
|   | Ricorda password                                                               |                                                                                   |                                       |                                  |   |         | 0 |                        |   |
|   | Configura manualmente                                                          | Annulla                                                                           | Conti                                 | inua                             |   |         |   |                        |   |
|   | Le tue credenziali verranno m                                                  | emorizzate solo localmente sul                                                    | tuo compute                           | er.                              |   |         |   |                        |   |
|   |                                                                                |                                                                                   |                                       |                                  |   |         |   |                        |   |
|   |                                                                                |                                                                                   |                                       |                                  |   |         |   |                        |   |
|   |                                                                                |                                                                                   |                                       |                                  |   |         |   |                        |   |
|   |                                                                                |                                                                                   |                                       |                                  |   |         |   |                        |   |
|   |                                                                                |                                                                                   |                                       |                                  |   |         |   |                        |   |
|   |                                                                                |                                                                                   |                                       |                                  |   |         |   |                        |   |
| ¢ |                                                                                |                                                                                   |                                       |                                  |   |         |   |                        |   |
| ← | (0)                                                                            |                                                                                   |                                       |                                  |   |         |   |                        |   |

|                                 | Configurazione account | × n  | Thunderbird Privacy     | Notice — Mozi 🗙                                     |                                                     |                      |  |
|---------------------------------|------------------------|------|-------------------------|-----------------------------------------------------|-----------------------------------------------------|----------------------|--|
| SERVER IN ENTRATA               |                        |      |                         |                                                     | <b></b>                                             |                      |  |
| Protocollo:                     | IMAP                   |      |                         |                                                     |                                                     |                      |  |
| Server:                         | mail-in.eolo.it        |      |                         |                                                     |                                                     |                      |  |
| Porta:                          | 993 🔨                  |      |                         |                                                     |                                                     |                      |  |
| Sicurezza della<br>connessione: | SSL/TLS                |      |                         |                                                     |                                                     |                      |  |
| Metodo di autenticazione:       | Rilevamento automatico |      |                         |                                                     |                                                     |                      |  |
| Nome utente:                    | nome cognome           | Docu | mentazione relativa all | Hai dubbi su che cosa s<br>a configurazione - Forun | elezionare?<br><u>n di supporto</u> - <u>Inform</u> | iativa sulla privacy |  |
| SERVER IN USCITA                |                        |      |                         |                                                     |                                                     |                      |  |
| Server:                         | mail-out.eolo.it       |      |                         |                                                     |                                                     |                      |  |
| Porta:                          | 465 🔨                  |      |                         |                                                     |                                                     |                      |  |
| Sicurezza della<br>connessione: | SSL/TLS                |      |                         |                                                     |                                                     |                      |  |
| Metodo di autenticazione:       | Password normale       |      |                         |                                                     |                                                     |                      |  |
| Nome utente:                    | nome cognome           |      |                         |                                                     |                                                     |                      |  |

#### EOLO SpA

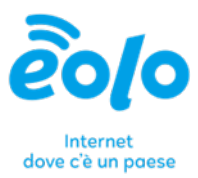

- Configurare i valori come segue:
  - Server di posta in arrivo (IMAP o POP):
    - Server: mail-in.eolo.it
    - Porta: 993
    - Sicurezza: SSL/TLS
    - Metodo di autenticazione: Password normale
    - Nome utente: *nome cognome*
  - Server di posta in uscita (SMTP):
    - Server: mail-out.eolo.it
    - Porta: 465
    - Sicurezza: SSL/TLS
    - Metodo di autenticazione: Password normale
    - Nome utente: nome cognome
- Fai click su **Fatto** per completare la configurazione.

| × | Cerca ETHE + K                                                                                                    | ۹ = -                                                                                     | • × |
|---|----------------------------------------------------------------------------------------------------|-------------------------------------------------------------------------------------------|-----|
| A | 🛅 Cartelle locali                                                                                                    | X 🔞 Impostazioni account X 🖾 Configurazione account                                       | ×   |
|   | ✓ Account creato correttamente<br>Ora puoi utilizzare questo account con Thunderbird.<br>Puoi migliorare la tua esperienza connettendo i servizi collegati e con | vlīgurando le impostazioni account avanzate.                                              |     |
|   | IMA                                                                                                    |                                                                                           |     |
| , | Impostazioni account     Crittografia end-to-end     Aggiungi una firma     Scarica dizionari                                                                    | **                                                                                        |     |
|   | Connetti servizi collegati                                                                                                    |                                                                                           |     |
|   | Configura altri servizi per ottenere il massimo dalla tua esperienza con<br>Thunderbird.                                                                         | Non sai come proseguire?<br>Come iniziare - Forum di supporto - Informativa sulla privacy |     |
|   | 圆 Connetti a una rubrica CardDAV                                                                                                    |                                                                                           |     |
|   | ② Connetti a una rubrica LDAP                                                                                                    |                                                                                           |     |
|   | Connetti a un calendario remoto                                                                                                    |                                                                                           |     |
|   | Fine                                                                                                    |                                                                                           |     |
| 愈 |                                                                                                    |                                                                                           |     |

#### EOLO SpA

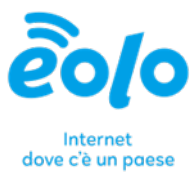

## 1.3 Migrazione della posta da account NGI ad account personale

- Avvia Thunderbird.
- Accedi alla **posta in arrivo** o alla **posta inviata** nella sezione relativa al tuo account *ngi.it*.
- Seleziona i messaggi di tuo interesse e trascinali nella **posta in arrivo** o nella **posta inviata** nella sezione del tuo account personale.

| Posta in arrivo         | _    | ĝ Impostazioni                                                                                                    | ×           | Impostazioni account |       |        | ×      | Rubi |
|-------------------------|------|----------------------------------------------------------------------------------------------------|-------------|----------------------|-------|--------|--------|------|
| 🗇 🕂 Nuovo messa         | Post | a in arrivo                                                                                                    |             |                      | i ili | Filtro | veloce | ₩.   |
| > 🔀                     | 0 🖈  | 🔎 🏳 Filtra questi messaggi <ctr< th=""><th>l+Maiusc+K&gt;</th><th>12</th><th>1</th><th>1 8</th><th>1 🥥</th><th>0</th></ctr<> | l+Maiusc+K> | 12                   | 1     | 1 8    | 1 🥥    | 0    |
| V 🔀 ACCOUNT PERSONALE 🕠 |      |                                                                                                    |             |                      |       |        |        |      |
| 🗸 🖾 Posta in 🕂          |      |                                                                                                    |             |                      |       |        |        |      |
| 前 Cestine               |      |                                                                                                    |             |                      |       |        |        |      |
| Drafts                  |      |                                                                                                    |             |                      |       |        |        |      |
| 🛷 Sent                  |      |                                                                                                    |             |                      |       |        |        |      |
| 🛅 Spam                  |      |                                                                                                    |             |                      |       |        |        |      |
| V 🔀 ACCOUNT NGI.IT      | -    |                                                                                                    |             |                      |       |        |        |      |
| 🔕 Posta in arrivo 🛛 2   |      |                                                                                                    |             |                      |       |        |        |      |
| 🗸 🛅 Cartelle locali     |      |                                                                                                    |             |                      |       |        |        |      |
| 前 Cestino               |      |                                                                                                    |             |                      |       |        |        |      |
| 🛃 Posta in uscita       |      |                                                                                                    |             |                      |       |        |        |      |
|                         |      |                                                                                                    |             |                      |       |        |        |      |
|                         |      |                                                                                                    |             |                      |       |        |        |      |
|                         |      |                                                                                                    |             |                      |       |        |        |      |
|                         |      |                                                                                                    |             |                      |       |        |        |      |
|                         |      |                                                                                                    |             |                      |       |        |        |      |
|                         |      |                                                                                                    |             |                      |       |        |        |      |
|                         |      |                                                                                                    |             |                      |       |        |        |      |
|                         |      |                                                                                                    |             |                      |       |        |        |      |

Via Gran San Bernardo, 12 - 21052 Busto Arsizio (VA) Italy PI 02487230126 - R.E.A. 339475 - Reg. Imprese VA 02487230126 Capitale sociale € 10.000.000 i.v. - Direzione e Coordinamento Zoncolan Holdco S.p.A. T 02.3700851 - eolo@pec.eolo.it eolo.it

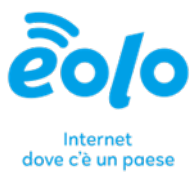

# 2 Client di posta Microsoft Outlook

La soluzione Microsoft Outlook è già disponibile sul tuo computer e viene installata insieme alla tua Suite Office. Cerca tra i programmi l'**App Outlook**.

### 2.1 Configurazione dell'Account personale (es. gmail.com)

- 1. Avvia la configurazione dell'account:
  - Alla prima apertura, Outlook ti chiederà se desideri creare un nuovo account di posta. Fai click su Ignora questo passaggio e usa un account e-mail esistente.
- 2. Inserisci le informazioni dell'account:
  - Inserisci il tuo nome completo, l'indirizzo e-mail e la password del tuo account di posta elettronica.
  - Fai click su Connetti.

| Ę                       | Outlook                                                | : |
|-------------------------|--------------------------------------------------------|---|
| Email address           |                                                        | _ |
| Email address           |                                                        |   |
|                         | Advanced options v                                     |   |
|                         | Connect                                                |   |
| No account? <u>Crea</u> | <u>te an Outlook.com email address to get started.</u> |   |

Rilevamento delle impostazioni del server

- 1. Verifica e modifica delle impostazioni:
  - Outlook cercherà automaticamente di rilevare le impostazioni del server per il tuo account. Se le informazioni rilevate sono corrette, fai click su **Fatto**.

Via Gran San Bernardo, 12 - 21052 Busto Arsizio (VA) Italy PI 02487230126 - R.E.A. 339475 - Reg. Imprese VA 02487230126 Capitale sociale € 10.000.000 i.v. - Direzione e Coordinamento Zoncolan Holdco S.p.A. T 02.3700851 - eolo@pec.eolo.it eolo.it

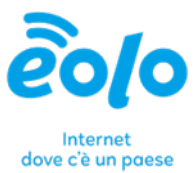

• Se le informazioni non sono corrette o se desideri modificarle, fai click su **Opzioni avanzate** e **Configura manualmente**.

#### **Configurazione manuale (opzionale)**

- 1. Impostazioni del server di posta in arrivo e in uscita:
  - Se hai bisogno di configurare manualmente l'account, inserisci le seguenti informazioni (in base al tuo provider di posta):
    - Server di posta in arrivo (IMAP o POP):
      - Server: ad esempio, imap.tuoprovider.com o pop.tuoprovider.com
      - Porta: di solito 993 per IMAP e 995 per POP
      - Sicurezza: SSL/TLS
      - Metodo di autenticazione: Password normale
    - Server di posta in uscita (SMTP):
      - Server: ad esempio, smtp.tuoprovider.com
      - Porta: di solito 465 o 587
      - Sicurezza: SSL/TLS
      - Metodo di autenticazione: Password normale
  - Inserisci nuovamente il tuo nome utente (di solito il tuo indirizzo e-mail completo) e la password.
  - Fai click su Riprova o Fatto per completare la configurazione.

#### Completamento

- 1. Test dell'account:
  - Una volta completata la configurazione, Outlook scaricherà i messaggi dal server.
  - Invia un'e-mail di prova a te stesso per verificare che tutto funzioni correttamente.

#### Risoluzione dei problemi comuni

- 1. Errore di autenticazione:
  - Verifica che l'indirizzo e-mail e la password siano corretti.
  - Controlla le impostazioni del server e assicurati che siano corrette.
- 2. Problemi di connessione al server:
  - Assicurati di avere una connessione internet attiva.
  - Controlla che le porte e le impostazioni di sicurezza siano configurate correttamente.

Via Gran San Bernardo, 12 - 21052 Busto Arsizio (VA) Italy PI 02487230126 - R.E.A. 339475 - Reg. Imprese VA 02487230126 Capitale sociale € 10.000.000 i.v. - Direzione e Coordinamento Zoncolan Holdco S.p.A. T 02.3700851 - eolo@pec.eolo.it eolo.it

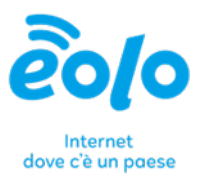

# 2.2 Configurazione dell'Account NGI

#### 1. Avvia la configurazione dell'account:

- Avvia Outlook.
- Fai click su File, nel menu contestuale e cliccare su Aggiungi Account.

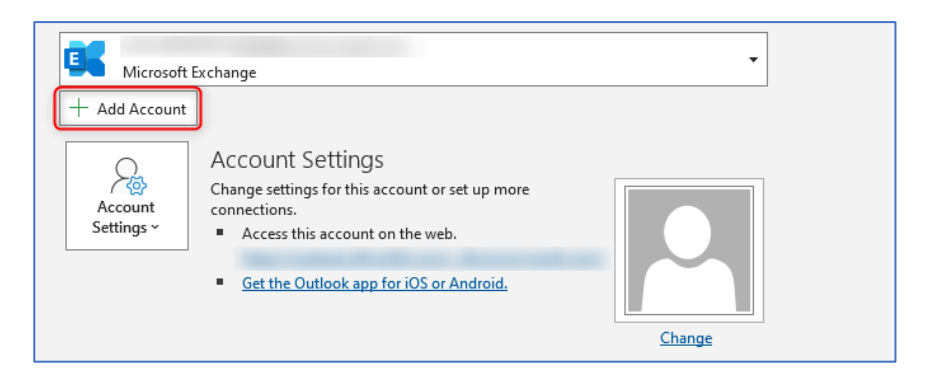

• Inserisci l'indirizzo e-mail e successivamente clicca su Opzioni Avanzate e configura manualmente.

| et Outlook                                                             | ×         |
|------------------------------------------------------------------------|-----------|
|                                                                        |           |
| Advanced options A                                                     |           |
| Connect No account? Create an Outlook.com email address to get starter | <u>4.</u> |
|                                                                        |           |

#### EOLO SpA

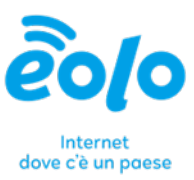

• Fai click su **Connetti** e seleziona IMAP.

|                |             |                             |        | × |
|----------------|-------------|-----------------------------|--------|---|
| outlook        |             |                             |        |   |
| Advanced set   | up          |                             |        |   |
| 0              | 0           |                             | G      |   |
| Microsoft 365  | Outlook.com | Exchange                    | Google |   |
| POP            |             | Exchange 2013<br>or earlier |        |   |
|                |             |                             |        |   |
|                |             |                             |        |   |
| <u>Go back</u> |             |                             |        |   |
|                |             |                             |        |   |

- 2. Inserisci le informazioni dell'account e configura i valori come segue:
  - Server di posta in arrivo (IMAP o POP):
    - Server: mail-in.eolo.it
    - o Porta: 993
    - Sicurezza: SSL/TLS
    - o Metodo di autenticazione: Password normale
    - Nome utente: *nome cognome*
  - Server di posta in uscita (SMTP):
    - Server: mail-out.eolo.it
    - o Porta: 465
    - Sicurezza: SSL/TLS
    - Metodo di autenticazione: Password normale
    - Nome utente: *nome cognome*

#### EOLO SpA

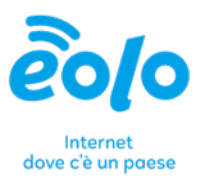

| INA Account Settings             | (Network)                 |
|----------------------------------|---------------------------|
|                                  | (Not you?)                |
| Incoming mail                    |                           |
| Server mail-in.eolo.it           | Port 993                  |
| Encryption method SSL/TLS 🔻      |                           |
| Require logon using Secure Passv | word Authentication (SPA) |
| Outgoing mail                    |                           |
| Server mail-out.eolo.it          | Port 465                  |
| Encryption method SSL 🔻          |                           |
| Require logon using Secure Passv | vord Authentication (SPA) |
|                                  | mail-in.eolo.it           |
|                                  |                           |
| Go back                          | Next                      |

• Fai click su Avanti per inserire la password.

EOLO SpA Via Gran San Bernardo, 12 - 21052 Busto Arsizio (VA) Italy PI 02487230126 - R.E.A. 339475 - Reg. Imprese VA 02487230126 Capitale sociale € 10.000.000 i.v. - Direzione e Coordinamento Zoncolan Holdco S.p.A. T 02.3700851 - eolo@pec.eolo.it eolo.it

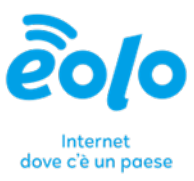

|                       |                  | × |
|-----------------------|------------------|---|
| IMAP Account Settings | (Not you?)       |   |
|                       | <u>(Not youn</u> |   |
| Password              | ି                |   |
|                       |                  |   |
|                       |                  |   |
|                       |                  |   |
|                       |                  |   |
|                       |                  |   |
|                       |                  |   |
|                       |                  |   |
|                       |                  |   |
| <u>Go back</u>        | Connect          |   |

- Fai click Connetti.
- Fai click su Fatto per completare l'operazione e chiudere la finestra di dialogo.

EOLO SpA Via Gran San Berr

Via Gran San Bernardo, 12 - 21052 Busto Arsizio (VA) Italy PI 02487230126 - R.E.A. 339475 - Reg. Imprese VA 02487230126 Capitale sociale € 10.000.000 i.v. - Direzione e Coordinamento Zoncolan Holdco S.p.A. T 02.3700851 - eolo@pec.eolo.it eolo.it

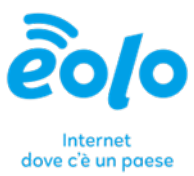

### 2.3 Migrazione della posta

- Avvia Outlook.
- Accedi alla posta in arrivo o alla posta inviata nella sezione relativa al tuo account ngi.it.
- Seleziona i messaggi di tuo interesse e trascinali nella **posta in arrivo** o nella **posta inviata** nella sezione del tuo account personale.

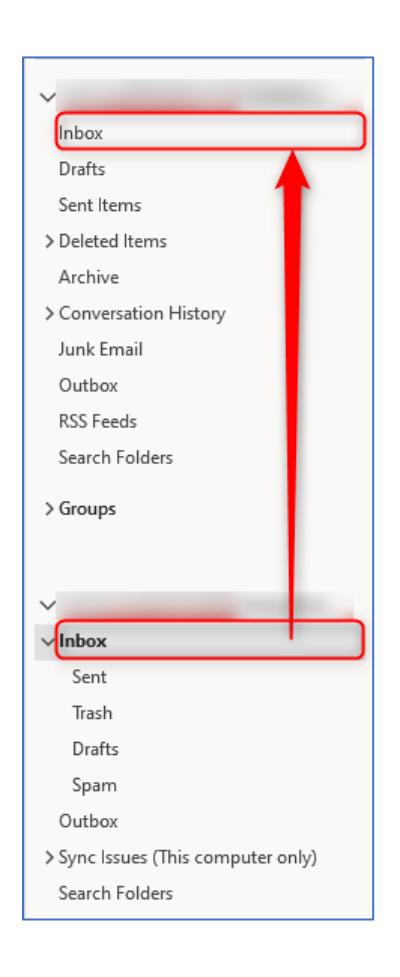

#### EOLO SpA